# CREATIVE DAY ORIENTAMENTO LABORATORI WORKSHOP

# Mercoledì 1 marzo 2023

Ore 9.00-13.30 Museo Piaggio | Istituto Modartech PONTEDERA (PI)

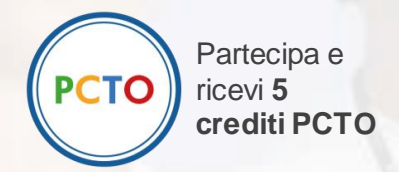

## PROGRAMMA

INGRESSO GRATUITO PREVIA REGISTRAZIONE SUL SITO https://www.salonedellostudente.it/events/creativeday-istituto-modartech/ Evento rivolto agli studenti delle classi IV e V

# **CREATIVE DAY**

l'evento dedicato all'orientamento in ambito moda, design e comunicazione per accompagnare gli studenti alla scoperta delle professioni della creatività.

## SEMINARI DI ORIENTAMENTO WORKSHOP LABORATORI INTERATTIVI

## **AREE TEMATICHE**

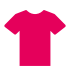

- **T** Fashion Design
- 🗭 Comunicazione
- \* Styling
- Mondo digitale e APP
- Sustainable Fashion

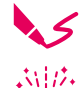

- Fashion Illustration
- Storytelling
- 💾 Shoes & Accessories
- **Graphic Design**
- **Fotografia**

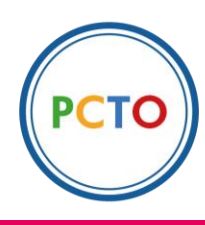

Partecipa e ricevi 5 crediti PCTO

# **Cosa potrai fare al CREATIVE DAY**

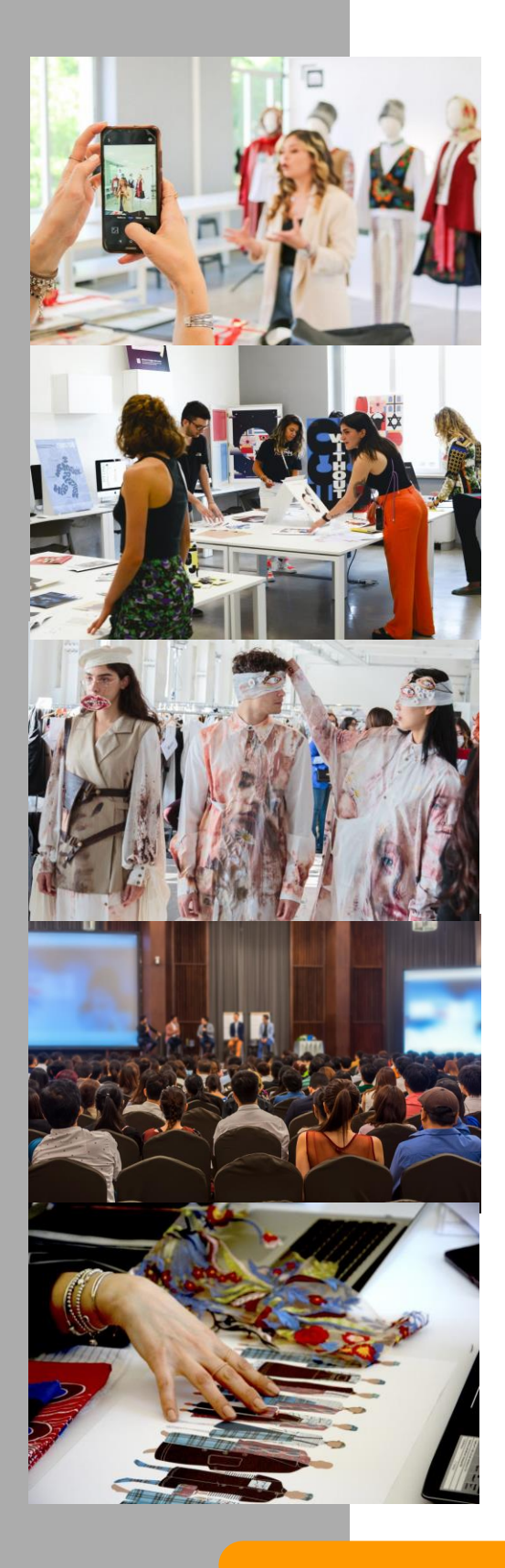

## **SEMINARI DI ORIENTAMENTO**

Come prendere una decisione in condizione di incertezza? Il professor Sergio Bettini, psicologo esperto dell'orientamento e della scelta postdiploma, ti fornirà alcuni consigli per compiere la tua scelta consapevolmente. Inoltre sarà attivo uno sportello di ascolto gratuito per gli studenti

### **CONVEGNI**

I grandi nomi della Moda e della Comunicazione si mettono a disposizione degli studenti per raccontare il loro mondo ed il loro mestiere. Una occasione unica per scoprire il "dietro le quinte" della creatività.

## LABORATORI INTERATTIVI

Branding, Styling, Mondo digitale e APP, Fashion Design, Sustainable Fashion, Fashion Illustration, Storytelling, Shoes &, Accessories, Graphic Design, Fotografia...

## PROGRAMMA

## Mercoledì 1 marzo 2023

**Ore 9.00** 

Ingresso gruppi scuole e visitatori

**Ore 9.30 – 13.30** Attività a ciclo continuo

Ore 9.45 – 10.45 Convegno  Laboratori Interattivi per gli studenti

Sportello di ascolto

Le professioni del futuro I nuovi mestieri della creatività al tempo del Metaverso

Ore 10.05 – 10.35 Seminario di orientamento Decidere in condizioni di incertezza

Ore 11.15 – 12.15 Convegno Next Creative Generation Inclusione, Sostenibilità e Start up. Come cambia il mondo della creatività

Il programma è soggetto a modifiche. Ti invitiamo a consultare gli aggiornamenti sul sito www.salonedellostudente.it

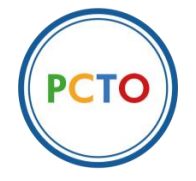

Partecipa e ricevi 5 crediti PCTO

# **ISCRIZIONE GRUPPI CLASSE/SCUOLE**

Clicca sul link per iscrivere la classe all'evento in presenza: https://www.salonedellostudente.it/events/creativeday-istituto-modartech/

#### <u>Per iscriversi come docente, accompagnare un gruppo classe</u> <u>all'evento e ottenere il pass d'ingresso:</u>

- 1. Per prenotare l'ingresso all'evento, se si è già iscritti alla piattaforma effettuare il Login > Tasto in alto a destra **ACCEDI**.
- 2. Se non si è iscritti alla piattaforma > Tasto in alto a destra ACCEDI > selezionare REGISTRATI e seguire le indicazioni. Una volta effettuata la registrazione alla piattaforma, controllare di aver ricevuto la mail di conferma nella propria casella di posta elettronica (anche in posta desiderata) e cliccare sul link contenuto che confermerà la vostra registrazione (da: Campus Orienta Digital, oggetto: Campus Orienta Digital Richiesta attivazione account).
- 3. Ora è possibile prenotare l'ingresso all'evento, quindi clicca sul bottone **ISCRIZIONE GRUPPI CLASSE/SCUOLE.**
- A questo punto verrai indirizzato al Calendario, dove vedrai la data dell'evento e l'orario. Per prenotare l'ingresso clicca sulla freccia blu in alto a destra a fianco di "Posti disponibili".
- 5. In questo modo visualizzerai un modulo da compilare in ogni sua parte. Dovrai inserire nel campo "Numero partecipanti" il numero approssimativo di studenti che parteciperanno all'evento. (IMPORTANTE! Il numero inserito nella prenotazione NON riserva in alcun modo i posti per gli studenti che, per accedere all'evento, dovranno completare la procedura come indicato successivamente.) Raccomandiamo di compilare tutti i campi durante l'iscrizione anche quelli non obbligatori.
- 6. Adesso per ultimare la richiesta di prenotazione spunta la casella relativa al consenso della privacy policy.
- 7. Cliccando su PRENOTA la registrazione è completata. Riceverai la mail di conferma d'iscrizione al Salone alla tua casella mail in cui sarà presente il tuo pass di ingresso nominativo da docente e il link per i tuoi studenti.(da: Campus Orienta Digital Oggetto: Campus Orienta Digital CONFERMA PRENOTAZIONE). Se così non fosse suggeriamo di controllare anche la casella di Posta Indesiderata.
- 8. Entro le 48 ore successive, dovrai fare iscrivere singolarmente gli studenti che parteciperanno, condividendo loro il **link nella barra arancione** presente nel PDF allegato alla e-mail di avvenuta iscrizione all'evento. Ogni studente creerà così il proprio pass di ingresso nominativo.

## **SERVE AIUTO?**

In caso di difficoltà o se non hai ricevuto la mail di conferma inviare una mail a <u>salonedellostudente@class.it</u> indicando il tuo nome e cognome, il Salone presso cui ci si è iscritti ed il nome della Scuola, nonché la provincia.

# **ISCRIZIONE VISITATORI**

Clicca sul link per iscriverti all'evento in presenza: https://www.salonedellostudente.it/events/creativeday-istituto-modartech/

### <u>Per iscriversi come visitatore (studente singolo, genitore, altro)</u> <u>all'evento e ottenere il pass d'ingresso:</u>

- 1. Per prenotare l'ingresso all'evento, se si è già iscritti alla piattaforma effettuare il Login > Tasto in alto a destra **ACCEDI**.
- 2. Se non si è iscritti alla piattaforma > Tasto in alto a destra ACCEDI > selezionare REGISTRATI e seguire le indicazioni. Una volta effettuata la registrazione alla piattaforma, controllare di aver ricevuto la mail di conferma nella propria casella di posta elettronica (anche in posta desiderata) e cliccare sul link contenuto che confermerà la vostra registrazione (da: Campus Orienta Digital, oggetto: Campus Orienta Digital Richiesta attivazione account).
- 3. Ora è possibile prenotare l'ingresso all'evento, quindi clicca sul bottone **ISCRIVITI AL CREATIVE DAY**.
- 4. A questo punto verrai reindirizzato al Calendario dove vedrai la data dell'evento e l'orario. Per prenotare l'ingresso clicca sulla freccia blu in alto a destra a fianco di **"Posti disponibili".**
- 5. In questo modo visualizzerai un modulo da compilare in ogni sua parte. Raccomandiamo di compilare tutti i campi durante l'iscrizione – anche quelli non obbligatori.
- 6. Adesso per ultimare la richiesta di prenotazione spunta la casella relativa al consenso della privacy policy.
- Cliccando su PRENOTA la registrazione è completata. Riceverai la mail di conferma d'iscrizione al Salone alla vostra casella mail (da: Campus Orienta Digital – Oggetto: Campus Orienta Digital – CONFERMA PRENOTAZIONE). Se così non fosse suggeriamo di controllare anche la casella di Posta Indesiderata.

<u>ATTENZIONE!</u> Se sei uno studente e il tuo docente ha iscritto la tua classe dovrai attendere che ti invii il link apposito per procedere con l'iscrizione e ottenere il pass di ingresso.

## **SERVE AIUTO?**

In caso di difficoltà o se non hai ricevuto la mail di conferma inviare una mail a <u>salonedellostudente@class.it</u> indicando il tuo nome e cognome, il Salone presso cui ci si è iscritti ed il nome della Scuola, nonché la provincia.

# **Come raggiungere il CREATIVE DAY**

#### **INGRESSO PRINCIPALE**

da Istituto Modartech e Museo Piaggio, Viale Rinaldo Piaggio, 7, 56025 Pontedera

#### **ALTRI INGRESSI**

da Spazio Artes 4.0 e Centrum Sete Sóis Viale Rinaldo Piaggio, 34 e 82 da Biblioteca G. Gronchi, Viale Piaggio 9/F – Pont-Tech, Viale Piaggio 32

#### IN AUTO

Dalla S.G.C. FI-PI-LI uscita Pontedera Seguire le indicazioni verso Museo Piaggio

#### TRENO

Stazione ferroviaria Pontedera – Casciana Terme. Uscita dalla stazione verso Viale Piaggio.

L'Istituto Modartech si trova a poche centinaia di metri dalla stazione.

#### PULLMANN

- da Pisa: autobus 190 direzione Pontedera

#### TAXI

Numero Taxi Pontedera 058/753749

## Hai bisogno di aiuto?

Per ogni necessità puoi contattare il Team Scuole:

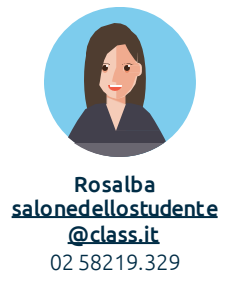

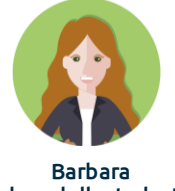

salonedellostudente @class.it 02 58219.732

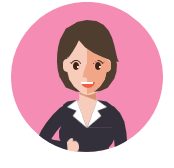

Manuela salonedellostudente @class.it 02 58219.360

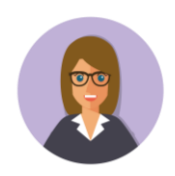

Beatrice bmigliorini@class.it 0258219.078

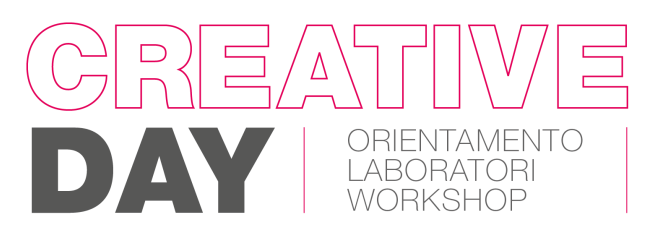

## Mercoledì 1 marzo 2023

www.salonedellostudente.it